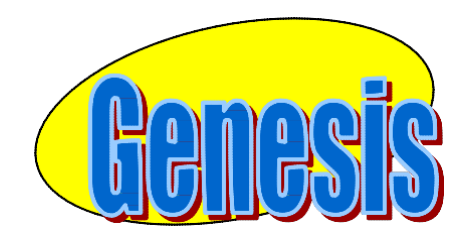

# <sub>教育服务</sub> 家长门户

# 用户手册

3.0 版本

## Genesis 学生信息系统

## 家长门户

# 目录

| 简介                                     | 3  |
|----------------------------------------|----|
| 登录与登出                                  | 4  |
| "Student Summary Dashboard"(学生摘要仪表板)屏幕 | 6  |
| 摘要屏幕 - 学生仪表板                           | 6  |
| 选择学生                                   | 8  |
| 表格                                     | 10 |
| 填写表格                                   | 10 |
| 联络人管理                                  | 12 |
| 添加新联络人                                 | 14 |
| 常见问题解答(Frequently Asked Questions,FAQ) | 16 |
|                                        |    |

警告: 此类操作一律须经学区许可。本章节假设您已获得相应许可。如果您无法执行本 文所述操作,则可能是因为您所在地区未获相关许可,而非系统故障。

# <u>简介</u>

Genesis 家长/学生门户工具是查看儿童当前学年学习记录的安全可靠之法。如果您的学区 做出了相应选择,您*可能*有权访问以下信息:

- 儿童的联系方式(电子邮件、电话号码、紧急联络人)
- 儿童的考试时间、测验和期末成绩
- 儿童的成绩单
- 儿童的每日考勤记录或者班级考勤记录(如果儿童所在学校使用班级考勤)。
- 教师年级用书分配以及儿童的年级指定。
- 儿童的课程要求或下一学年课程表。
- 儿童的标准化考试成绩(例如 NJ ASK)
- 儿童的纪律记录
- 有关儿童的致家长函:
  - 通用信函
  - 考勤信函
  - 纪律信函
  - 课程表信函
  - 罚款/费用信函
- 已为儿童上传的文档。
- 在线问卷或表格。

本手册的其余部分将指导您浏览所有可用屏幕及其使用方法。请注意,您可能无法看到所 有学生的每个屏幕(如果您在该学区有多名学生)。 学区可选择哪些屏幕可用。若某屏幕不适用于您的学生,可能会不予显示。

# 登录与登出

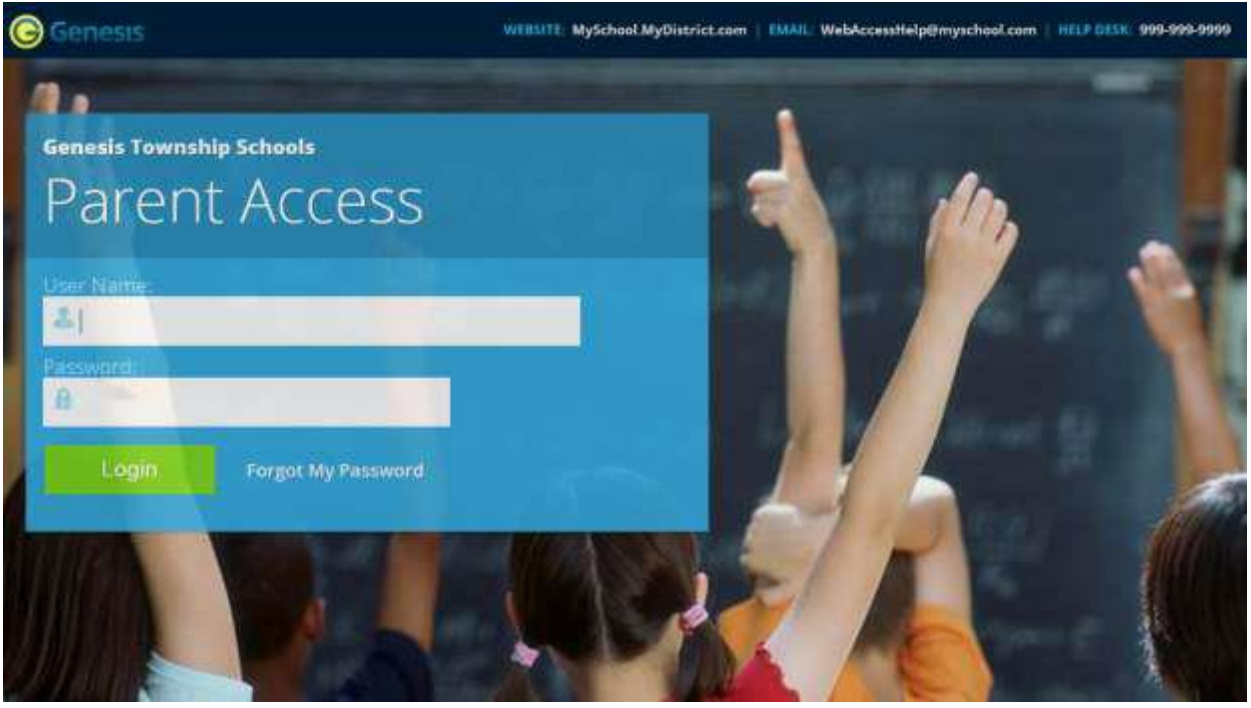

## 登录

登录 Genesis 系统非常简单:

- 1. 进入您所在地区欢迎数据包所提供的网站访问 URL。
- 2. 在"Username" (用户名)字段中, 输入您的电子邮件地址
- 3. 在"Password" (密码)字段中, 输入您的网站访问密码。
- 4. 点击"Login"(登录)按钮

#### 首次登录

首次登录时,系统将要求您更改密码。

#### 如果忘记了密码,该怎么办?

在"Login"(登录)按钮旁,您可以找到"Forgot My Password"(忘记密码)链接:

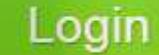

Forgot My Password

如果忘记密码,请点击此<sup>Forgot My Password</sup>链接(如果存在)。如果找不到此链接,您 必须联系学校或地区办事处。这些信息可能会显示于屏幕上,例如显示虚假信息的下方示 例屏幕:

WEBSITE: MySchool.MyDistrict.com | EMAIL: WebAccessHelp@myschool.com | HELP DESK: 999-999-9999 如果此处未显示相应信息,您应该可在地区数据包找到求助电话号码。您将获得一组随机 生成的新密码。新密码可能会发送至您的电子邮件账户。首次使用新密码登录时,系统将 要求您更改此密码。

#### 登出

**请务必正确登出 Genesis 网站访问**:请务必正确登出**所有**网站应用程序。

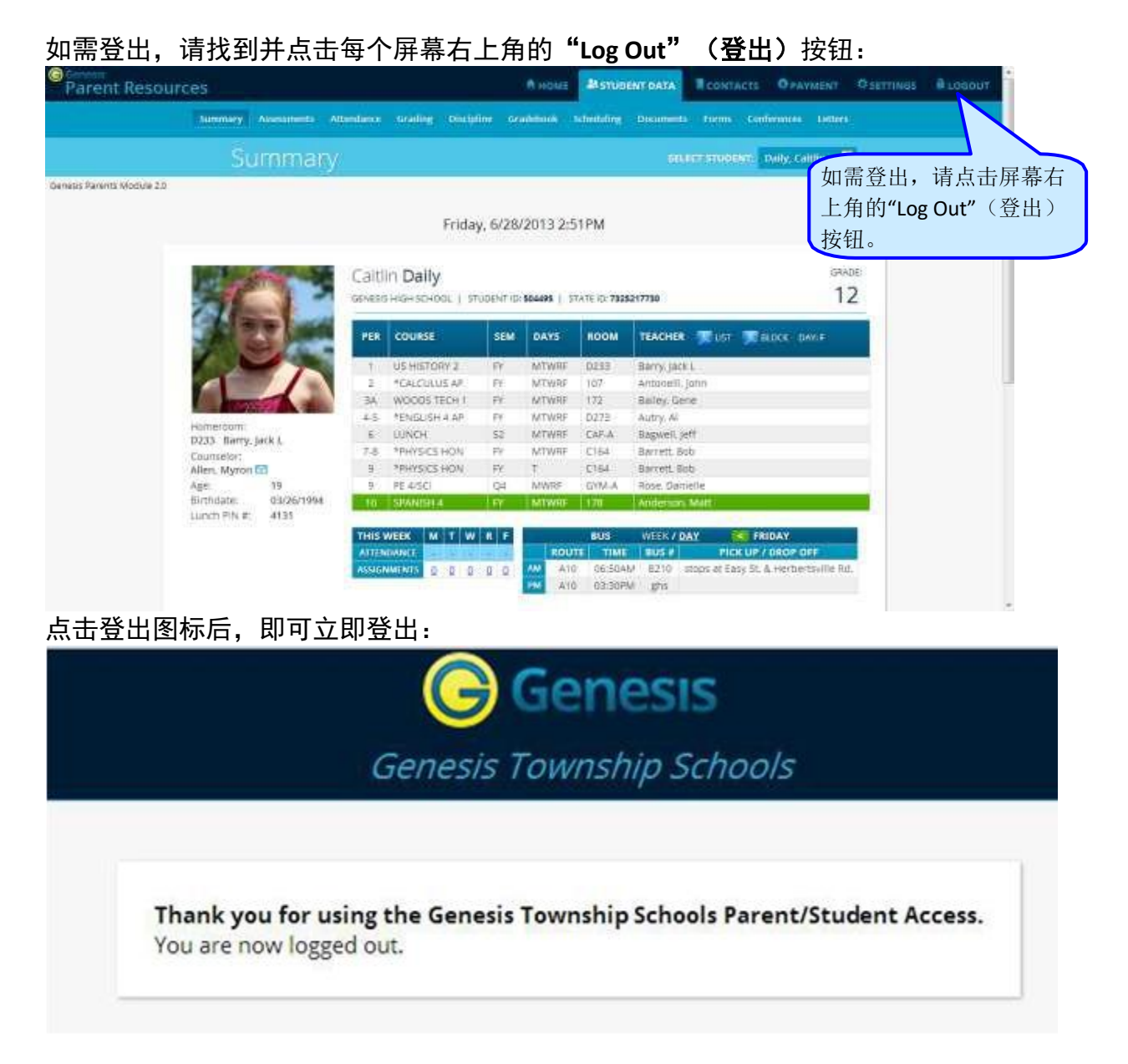

#### 为何需要登出?为何不能直接关闭网站或直接关闭浏览器?

在不登出的情况下关闭浏览器,您在 Genesis 服务器上的会话将一直保持开启状态。如此 一来,就会生成只有您才能关闭的安全漏洞:出于安全考量,请始终正确登出。置身于 互联网时代,请务必正确关闭会话,以免未经授权之人访问您的信息。

这不仅适用于 Genesis, 也适用于您使用的任何互联网/网站应用程序。

#### 从英语切换为西班牙语

每个屏幕的左下角都设有一个 Cambiar el idioma a español 按钮。如需切换为西班牙语,请点 击此按钮。然后"Parent"(家长)模块的语言将更改为西班牙语。按钮本身会更改为 Change language to English 。点击此按钮,可重新切换回英语。

# "Student Summary Dashboard"(学生摘要仪表板)屏幕

#### 摘要屏幕 - 学生仪表板

| Parent Resource          | ces               |                 |             |                                   |            | A HOME                  | Astrop         | ENT DATA       | CONTACTS         | O PAYMENT          | O SETTINGS | A LOBOUT     |
|--------------------------|-------------------|-----------------|-------------|-----------------------------------|------------|-------------------------|----------------|----------------|------------------|--------------------|------------|--------------|
|                          | Lummary - Aber    | )<br>Transferra | Alberdarice | urating onch                      | fine or    | ubmank -                | christoling    | Desimate       | Forms Con        | fermos Letter      |            |              |
|                          | Sum               | man             |             |                                   |            |                         |                | 64.67          | TOTAL CONTRACT   | DATES COMP         | 8          |              |
| ieșis Parents Module 2.0 |                   |                 |             | Frida                             | y, 6/28/   | 2013 2:5                | 1PM            |                |                  |                    |            | 此为目前的学<br>生。 |
|                          | ic                | 3               | Caltil      | in <b>Daily</b><br>Highschool ( 5 | TUDENT ID: | 504495   5 <sup>-</sup> | TA TE IC: 7025 | 217730         |                  | <sub>50</sub><br>1 | 2          |              |
|                          |                   |                 | PER         | COURSE                            | SEM        | DAY5                    | ROOM           | TEACHER        | Miller 🗯         | LOCO DAVIE         |            |              |
|                          |                   | 1               | T.C.        | US HISTORY 2                      | FF         | MTWRE                   | 0293           | Barry, jack L  | 5                | 室山見                | 显示的课程      | 是是学生此刻安      |
|                          |                   |                 | 2           | *CALCURUS AF                      | FF         | MTWRF                   | 107            | Antaoeiii, jah | 10               | 人山山                |            | 主尼于工机列又      |
|                          | A STATE OF        | A all           | 3A.         | WOODS TECH 1                      | FF.        | MTWRF                   | 172            | Balley, Gene   |                  | 排的证                | 未程         |              |
|                          | Homethom          |                 | 4.5         | *ENGLISH 4 AP                     | FY         | MTWRF                   | D273           | Autry, Al      |                  |                    |            |              |
|                          | D233 flarry, Jack | 1               | 6           | DUNCH                             | 52         | MTWRE                   | CAF.A          | Bagweil, jeff  |                  |                    |            |              |
|                          | Counselor:        |                 | 7.8         | *PHYSICS HON                      | FY         | MTWRF                   | C154           | Barrett Bob    |                  |                    |            |              |
|                          | Allen, Myron 🖬    |                 | 9           | *PHYSICS HON                      | FY.        | T                       | C164           | BarxetL Bob    |                  |                    |            |              |
|                          | Age 1             | 9<br>ancientes  | 9.          | PE-445CI                          | QH         | MWRF                    | : GYM-A        | Rose, Dartiell | 2                |                    | 向下逐        | 滚动, 可杳看其     |
|                          | Lunch PIN #: 4    | 135             | 10          | SPAN(SEL4                         | FY         | MIWHE                   | 170            | Anderson M     | un 🦯             |                    | 仙兴月        | _            |
|                          |                   |                 | THES        |                                   |            | -                       | 8115           | WEEK / DAY     |                  | IDAY               | 1만구크       | 1            |
|                          |                   |                 | ATTEN       | DANCE DISCUSSION                  |            | ROUT                    | TIME           | THUS #         | PICK UP /        | DROP OFF           |            |              |
|                          |                   |                 | ASSIGN      |                                   | 0 0        | AN A10                  | 06:50A         | V E210 sto     | os at Easy St. ( | A Herbertsville R  | đ.,        |              |
|                          |                   |                 |             |                                   |            | A10                     | 03/30P9        | er ipns        |                  |                    | -          | V            |

#### Genesis 家长访问学生数据摘要 - 学生仪表板屏幕

登录 Genesis 网站访问时,首先将看到"Student Data Summary"(学生数据摘要)屏幕。 此为学生的仪表板屏幕。您将看到您登录账户所连结的各学生"仪表板"。您指定的所有 学生均显示于同一屏幕上。

各学生的"仪表板"均包含以下信息:

- 学生基本信息:学生id、教室、年级、年龄。如果您在教学日查看该屏幕,还可 看到学生"现在"所在班级的信息:当前班级、当前教师和当前教室。
- 学生课程表。学生"当前"所在班级以绿色突出显示。
- 学生的本周考勤摘要:此处会以不同颜色来显示各周的考勤信息。
- 本周作业摘要 每天需要上交多少
- 还可选择显示学生的校车分配。

| 1 al                       | The second second  | Caitl | In Daily      | UDENT ID: | 504495 1 51 | TATE ID: 73253 | GRAD 17                       |
|----------------------------|--------------------|-------|---------------|-----------|-------------|----------------|-------------------------------|
|                            |                    | PER   | COURSE        | SEM       | DAYS        | ROOM           | TEACHER 🛒 LIST 🗩 BLOCK DAY: F |
|                            | 1 2                | 9     | US HISTORY 2  | FY        | MTWRF       | D233           | Barry, Jack L                 |
|                            |                    | 2     | *CALCULUS AP  | FY        | MTWRE       | 107            | Antonelli, John               |
| No. of Concession, Name    |                    | AE    | WOODS TECH 1  | FY        | MTWRF       | 172            | Balley, Gene                  |
|                            |                    | 4-5   | *ENGLISH 4 AP | FY        | MTWRF       | D273           | Autry, Al                     |
| D233 Barry I               | ack I              | 6     | LUNCH         | 52        | MTWRF       | CAF-A          | Bagwell, Jeff                 |
| Counselor:                 | or you as          | 7-8   | *PHYSICS HON  | FY        | MTWRE       | C164           | Barrett, Bob                  |
| Allen, Myron               | 3                  | 9     | *PHYSICS HON  | FY        | T           | C164           | Barrett, Bob                  |
| Age:                       | 19                 | 9     | PE 4/SCI      | Q4        | MWRF        | GYM-A          | Rose Danielle                 |
| Birthdate:<br>Lunch PIN #: | 03/26/1994<br>4131 | 10    | SPANISH 4     | FY        | MTWRF       | 178            | Anderson, Matt                |
|                            |                    | THIS  | NEEK M T W    | RF        |             | BUS            | WEEK / DAY                    |
|                            |                    | ATTEN | DANCE         | - +       | ROUT        | TE TIME        | BUS # PICK UP / DROP OFF      |

一名学生的信息仪表板

#### 顶部选项卡

总共有四个可用的深蓝色"顶部选项卡"。您可能无法看到全部四个选项卡, 这取决于您所在地区所启用的屏幕。四个选项卡包括:

- <sup>▲ HOME</sup> 您可在此处设置用户档案,以及访问提供学生<u>最新信息的"</u>信息中心"。
- <sup>ICONTACTS</sup> "Contacts"(联络人)列出了已登记的学生所有联系信息,并允许 您更新相应信息。

#### 关于每名学生的更多信息

"Summary"(摘要)屏幕设有每名学生的单独仪表板。其他浅蓝色选项卡每次只显示一 名学生的详细信息。

| PER COURSE SEM DAYS ROOM TEACHER 正 UST<br>1 US.HISTORY 2 FY MTWRF D233 Barry. jack L<br>1 US.HISTORY 2 FY MTWRF D233 Barry. jack L<br>2 *CALCULUS AP FY MTWRF 107 Antonelli. john<br>3A WOODS TECH 1 FY MTWRF 172 Balley. Gene<br>4.5 *ENGLISH 4 AP FY MTWRF D273 Autry. Al<br>23 Barry. jack L<br>Counselor:<br>Allen, Myron ≅<br>Age: 19 9 PE 4/SCI Q4 MWRF GYM-A Rose Danielle                                                                                                 | 97.           |
|----------------------------------------------------------------------------------------------------|---------------|
| 1 US HISTORY 2 FY MTWRF D233 Barry, jack Ł<br>2 *CALCULUS AP FY MTWRF 107 Antonelli, john<br>3A WOODS TECH 1 FY MTWRF 17Z Balley, Gene<br>4-5 *ENGLISH 4 AP FY MTWRF D273 Autry, Al<br>D233 Barry, jack L<br>Counselor:<br>Alten, Myron 2 9 *PHYSICS HON FY MTWRF C164 Barrett. Bob<br>Age: 19 9 PE 4/SCL Q4 MWRF GYM-A Rose. Danielle                                                                                                    | SIDCK DAY:F   |
| 可姓名     2     *CALCULUS AP     FY     MTWRF     107     Antonelli, johin       3A     WOODS TECH 1     FY     MTWRF     172     Balley, Gene       4-5     *ENGLISH 4 AP     FY     MTWRF     D273     Autry, Al       D233     Barry, Jack L     6     LUNCH     S2     MTWRF     CAF-A     Bagwell, Jeff       Counselor:     7-8     *PHYSICS HON     FY     MTWRF     C164     Barrett. Bob       Are:     19     9     PE 4/SCI     Q4     MWRF     GYM-A     Rose, Danielle |               |
| P姓名<br>Homeroom:<br>D233 Barry, Jack L<br>Counselor:<br>Alten, Myron ≅<br>Age: 19 9 PE 4/SCI Q4 MWRF GYM-A Rose Danielle                                                                                                    |               |
| Homeroom:<br>D233 Barry, Jack L<br>Counselor:<br>Alten, Myron ☑<br>Age: 19 9 PE 4/SCI Q4 MWRF GYM-A Rose Danielle                                                                                                    |               |
| Dubin     Homeroom:     6     LUNCH     S2     MTWRF     CAF-A     Bagwell, Jeff       D233     Barry, Jack L     7-8     *PHYSICS HON     FY     MTWRF     C164     Barrett. Bob       Counselor:     9     *PHYSICS HON     FY     T     C164     Barrett. Bob       ARe:     19     9     PE4/SCI     Q4     MWRF     GYM-A     Rose. Danielle                                                                                                    |               |
| Counselor:         7-8         *PHYSICS HON         FY         MTWRF         C164         Barrett. Bob           Allen, Myron I         9         *PHYSICS HON         FY         T         C164         Barrett. Bob           Allen, Myron I         9         *PHYSICS HON         FY         T         C164         Barrett. Bob           Age:         19         9         PE4/SCI         Q4         MWRF         GYM-A         Rose. Danielle                             |               |
| Allen, Myron ⊡         9         *PHYSICS HON         FY         T         C164         Barrett. Bob           Age:         19         9         PE 4/SCI         Q4         MWRF         GYM-A         Rose. Danielle                                                                                                    |               |
| Age: 19 9 PE 4/SCI Q4 MWRF GYM-A Rose Danielle                                                                                                    | 校车路约          |
|                                                                                                    |               |
| Birthdate: 03/26/1994 10 SPANISH 4 FY MTWRF 17B Anderson Matt                                                                                                    |               |
| THIS WEEK M T W R F BUS. WEEK / DAY                                                                                                    | FRIDAY        |
| 年祝田北公配占毎国老計 ATTENDANCE O C C C C ROUTE TIME BUS # PICK U                                                                                                    | IP / DROP OFF |

如果高中或初中学生有课程表,点击 🔤 图标可获取一份可打印的课程表。可选择列表或 方块等两种显示方式。

#### 已选学生

一次只能"选择"一名学生。"选择"学生后,学生的信息将显示于其他"学生数据"选项卡中。例如,倘若您点击"Attendance"(考勤)选项卡,您将看到所选学生在整个学年的每日考勤日历。

### 选择学生

| Parent Resour                                         | rces         | -            |            |                   |          | Anone                                 | Astuo          | ENT DATA        | OKTACTS         | PAYMENT        | OSETTINGS     | B LOBOUT |
|-------------------------------------------------------|--------------|--------------|------------|-------------------|----------|---------------------------------------|----------------|-----------------|-----------------|----------------|---------------|----------|
|                                                       | Summary      | Americanetta | Attendance | Grading Discipl   | -        | abberth -                             | chestaling     | Decements For   | m conterne      | ins Letters    |               |          |
|                                                       | Su           | ummai        |            |                   |          |                                       |                | 5010737         | HODIE: Daily    | Califier       |               |          |
| Genesis Parents Module 20<br>Friday, 6/28/2013 2:51PM |              |              |            |                   |          |                                       |                |                 |                 |                |               |          |
|                                                       | 1            | T            | Calt       | in Daily          | 008N7 (0 | States 1 5                            | (AT)( IC) 7825 | 选择您希望查看信的学生     |                 |                | 「信息           |          |
|                                                       |              |              | -12        | counse.           | SEM      | DAYS                                  | ROOM           | TEACHER 🛒       | UST 🛒 BLOG      | <u>∎1-4-</u> 3 | L             |          |
|                                                       | 1 . h        |              | 1.1        | US HISTORY 2      | Př.      | NTWRE                                 | 0213           | Barry, jack L   |                 |                |               |          |
|                                                       |              |              | 2          | *CALCULUS AF      | EY.      | MTWRF                                 | 107            | Antoisell, John |                 |                |               |          |
|                                                       |              |              | 34         | WOODS TECH 1      | FY       | NTWEE                                 | 172            | Balley Gene     |                 |                |               |          |
|                                                       |              |              | 4.5        | *ENGLISH # AP     | EY.      | MTWRF                                 | 0273           | Autry, Al       |                 |                |               |          |
|                                                       | D233 Barry   | back k       | 6.         | UUNCH             | 51       | MTWRF                                 | CAF-A          | Rappell jeff    |                 |                |               |          |
|                                                       | Caunselor:   | 512 T. C.    | 7.8        | *PHYSICS HON      | 77       | MTWRF                                 | C164           | Barrett Bob     |                 |                |               |          |
|                                                       | Allen, Myron | 162          | 9          | *PHYSICS HON      | FE.      | 1                                     | 0164           | Sarrett, Rob    |                 |                |               |          |
|                                                       | Age:         | 19           | 91         | PE 4/1C           | Q4       | MWRF                                  | GVN-A          | Rise. Danielle  |                 |                |               |          |
|                                                       | Birthdate:   | 03/26/1994   | 10         | SPANSPEA          | - FY     | MING                                  | 178            | Anderican Mett  |                 |                |               |          |
|                                                       |              |              | THIS       | WEEK M T W        |          | 1                                     | 805            | WEEK / DAY      | FRIDA)          |                |               |          |
|                                                       |              |              | ATTEN      | CANCE DESCRIPTION |          | ROUT                                  | TE TIME        | BUS #           | FICK UP / DRG   | POFF           |               |          |
|                                                       |              |              | ASSIGN     | MINTS 07010       | 0.0      | AM                                    | 06;5048        | V 6210 stops a  | T EASY ST. & He | bertsville Rd  | 6 <sup></sup> |          |
|                                                       |              |              |            |                   | -        | M ATC                                 | 03:30Pl        | a gra           |                 |                |               |          |
|                                                       |              |              |            |                   |          | 11 C 11 C 11 C 11 C 11 C 11 C 11 C 11 |                |                 |                 |                | 1             |          |

#### 更改已选学生

"当前所选学生"的姓名会显示于屏幕顶部的"Select Student"(选择学生)下拉菜单中。如需选择其他学生,请点击"Select Student"(选择学生)下拉菜单,并选择待选学生的姓名。待操作完毕,选项卡将切换至您最后所选学生的信息。

#### "Select Student" (选择学生)下拉菜单

此下拉菜单包含您登录账户所连结的各学生姓名。如缺少一名学生,请联系您学校或地区 办事处。您所在地区可能会要求您为每名学生单独提交一份许可表。

#### 仪表板上的面板

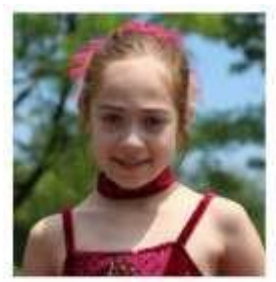

员、年龄、出生日期以及学生目前所在 位置等基本信息。

学生信息汇总于仪表板左侧。此处会显 示学生照片,以及教室、年级、辅导

Homeroom: D233 Barry, Jack L Counselor: Allen, Myron S Age: 19 Birthdate: 03/26/1994 Lunch PIN #: 4131

# 表格

| Parent Resources           |         |               |                    |             |             | _               | Access         | 40 stra   | UKNI DATA  | RCONTACT    | <b>O</b> PAYMENT | Outtings              | <b>8</b> 106001 |
|----------------------------|---------|---------------|--------------------|-------------|-------------|-----------------|----------------|-----------|------------|-------------|------------------|-----------------------|-----------------|
|                            | Summery | Amesoments    | Arrendence         | Goding      | Decision    | Gradebook       | Scheduling 1   | Documents | Tame       | Contenences | Lemen            |                       |                 |
|                            | -F(     | arms          |                    |             |             |                 |                |           | -          | RINT: Daty  | Califie 💽        |                       |                 |
| Genesis Perents Module 2.3 |         |               |                    |             |             |                 |                |           |            |             |                  |                       |                 |
|                            |         |               |                    |             |             |                 |                |           |            |             |                  |                       |                 |
|                            |         |               |                    |             | Fo          | ems Library     |                |           |            |             |                  |                       |                 |
|                            |         |               |                    |             | Toda        | ey is 6/28/2013 |                |           |            |             |                  |                       |                 |
|                            |         |               | 10                 | ese are the | e online fo | rms that are a  | vallable for C | aitlin.   |            |             |                  |                       |                 |
|                            |         | FORM.         |                    | SUBS        |             |                 | FILLABLE       |           | LLABLE THR | u roe       |                  |                       |                 |
|                            |         | 1. Sansle Te  | migrame Agent 1812 | 013         | 4/16/2013   | demo@adlcom     |                | 1.0       |            | Catto       |                  |                       |                 |
|                            |         | 2. Timple Ter | riplace Department |             | 4/18/2013   | Temo@asl.com    |                |           |            | Calder      |                  |                       |                 |
|                            |         | 3. Sam life   | TRADE IN           |             | 3/26/2013   | Serre@atlass    |                |           |            | Cattor      |                  |                       |                 |
|                            |         | 4 America     | ettistriale        | Aurit       | 6 Subremid  |                 |                |           |            | Califor     |                  |                       |                 |
|                            |         | S. Same-N     | the Service Year   | Not 21      | e Sidemand  |                 |                |           |            | Calify      |                  |                       |                 |
|                            |         | & Transcript  | Perganet :         | Not Ye      | e Libermod  |                 |                |           |            | Satter      |                  |                       |                 |
|                            |         |               |                    |             |             |                 |                |           |            |             |                  |                       |                 |
|                            |         |               |                    |             |             |                 |                |           |            |             |                  |                       |                 |
| Carrow of Macros Alexandri |         |               |                    |             |             |                 |                |           |            |             | OCTO/PUPE        | areas ( Television of | Section Proc.   |

## 填写表格

如有亟需您填写的任何表格,均将显示于"Student Data→ Forms"(学生数据→表格) 屏幕上。点击表格名称,以打开表格,并回答其中所列问题。

|                                            |                | awaren minunaa | Massawa                                 |               |          | (Announced the  | 40.00   |  |
|--------------------------------------------|----------------|----------------|-----------------------------------------|---------------|----------|-----------------|---------|--|
| Summery Assesse                            | ns Amendence ( | indry Undefin  | Gindebook Sch                           | edulers Docum | ons feme | Conferences L   |         |  |
| Forms                                      |                |                |                                         |               |          | iellitte only c | itter 🔳 |  |
| enn Madule I.D                             |                |                |                                         |               |          |                 |         |  |
|                                            |                | Activity Q     | Firms Ubrary<br>vestionnaire for Ca     | itin          |          |                 |         |  |
|                                            |                | Activ          | ity Questionnaire                       |               |          |                 |         |  |
| QUESTION                                   | ANSWEE         |                |                                         |               |          |                 |         |  |
| Do you intent to orgage in any activities  | tit yeart 📋    |                |                                         |               |          |                 |         |  |
| What activity are you must represend in er | PODDAL OT      |                |                                         |               |          |                 |         |  |
| Tel un alcut your                          | Mainwess?      |                |                                         |               |          |                 |         |  |
| Quantion? Planum start www.anderse.co      | for tals       |                | 1                                       |               |          |                 |         |  |
|                                            |                | Questions ma   | rked witti an + are ri<br>Matra Antonio | equired.      |          |                 |         |  |
| at shares a bitable                        |                |                |                                         |               |          |                 |         |  |

### 填写表格

- **1. 转至** "Student Data→Forms" (学生数据→表格) 选项卡。
- 2. 选择要填写的表格, 然后点击突出显示的名称:

|    | These                         | For<br>Toda<br>are the online for | rms Library<br>y is 6/28/2013<br>rms that are avai | lable for <b>Caitlin</b> . |               |         |
|----|-------------------------------|-----------------------------------|----------------------------------------------------|----------------------------|---------------|---------|
|    | FORM                          | SUBMITTED ON                      | SUBMITTED BY                                       | FILLABLE FROM              | FILLABLE THRU | FOR     |
| 1. | Sample Template April 18 2013 | 4/18/2013                         | demo@aol.com                                       |                            |               | Caitlin |
| 2. | Simple Template Sept 2013     | 4/18/2013                         | demo@aol.com                                       |                            |               | Caitlin |
| 3. | Basic Information             | 3/26/2013                         | demo@aol.com                                       |                            |               | Caitlin |
| 4. | Activity Questionnaire        | Not Yet Submitted                 |                                                    |                            |               | Caitlin |
| 5. | Survey - New School Year      | Not Yet Submitted                 |                                                    |                            |               | Caitlin |
| 6. | Transcript Request            | Not Yet Submitted                 |                                                    |                            |               | Caitlin |

#### 1. 点击表格名称,即会显示表格,以供您填写。每张表格均不同。

|                                                                                                    | Activity Questionnaire                   |
|----------------------------------------------------------------------------------------------------|------------------------------------------|
| JESTION                                                                                                    | ANSWER                                   |
| Do you meend to engage in any activities this year?<br>What activity are you most interested in engaging m? |                                          |
| Tell us about your meneme?                                                                                  |                                          |
| Question? Please visit www.ashme.com for help                                                               |                                          |
|                                                                                                    | Questions marked with an + are required. |

## 联络人管理

在"Contacts"(联络人)屏幕中,您可以查看或更新学生的联系方式。如果您无权通过 网站访问方式直接更新联络人信息,则看不到上述字段和按钮。如果缺少这些字段和按钮, 请联系学校或地区办事处,以便为儿童而更新信息。

每名儿童的姓名旁可能会显示 🎽 PDF 图标,可供您打印其当前联系方式。

警告: 此类操作一律须经学区许可。本章节假设您已获得相应许可。如果您无法执行本 文所述操作,则可能是因为您所在地区未获相关许可,而非系统故障。

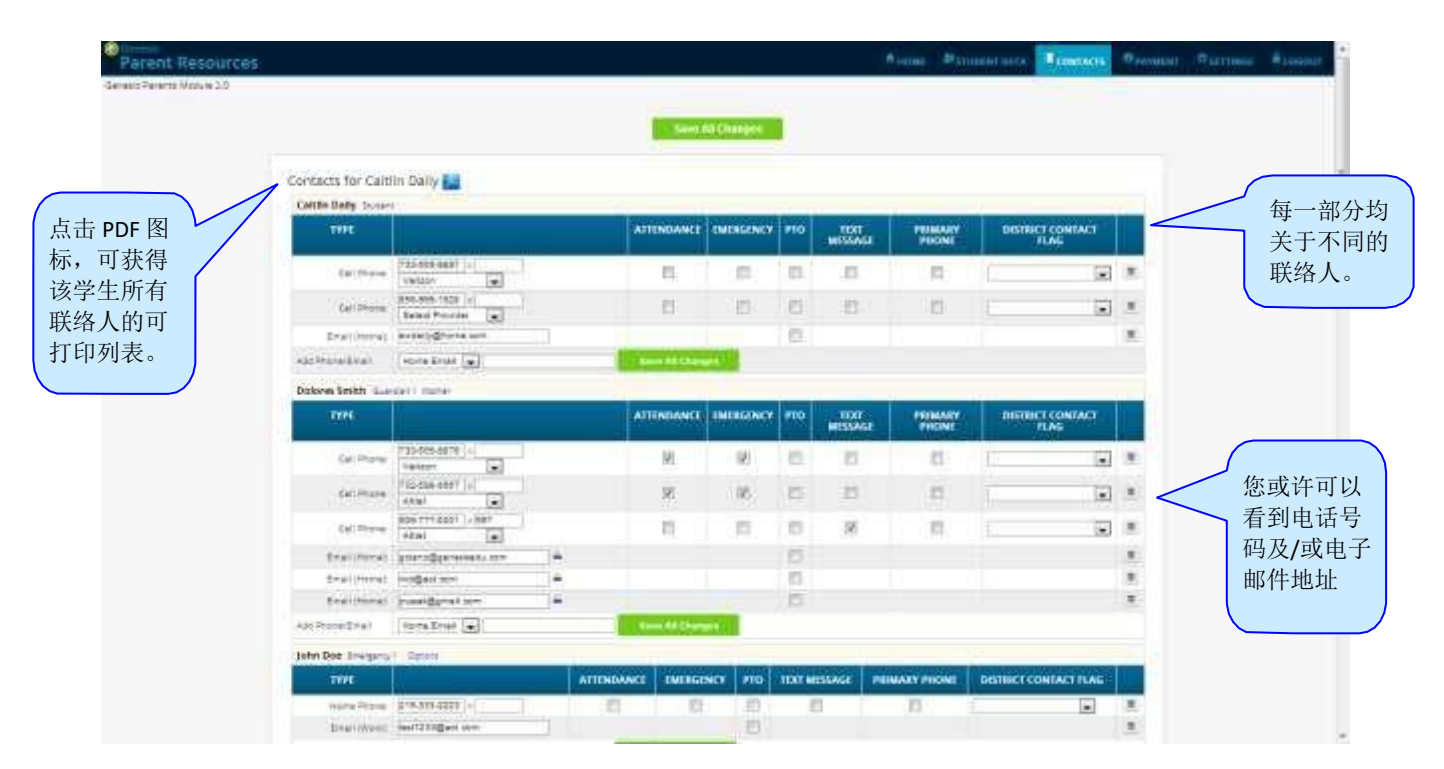

"Contacts" (联络人)屏幕的部分区域会列出学生的所有联系方式

#### 联络人管理屏幕会列出哪些信息?

"Contacts"(联络人)屏幕会列出下列人员的所有电话和电子邮件联系方式:

- 学生自己 儿童自己的手机号码和电子邮件地址
- 学生的监护人 允许查看儿童信息的合法监护人(例如您)。
- 其他联络人-您希望学校在儿童上学期间需要了解的其他所有人员,包括:
  - 紧急联络人 您希望在出现紧急情况但您不在时需要联系的人员。

"Contacts" (联络人)屏幕为每名儿童均设有单独区域;且每名联络人都有单独分区。 **查看和打印您账户所连结全部学生的联系信息** 

如需打印学生"Contacts"(联络人)屏幕所列全部联系信息的副本,请点击该学生姓名 旁边的 PDF 图标。

**删除电话号码或电子邮件地址**:找到要删除电话号码或电子邮件对应的删除垃圾桶 图标,然后点击图标:

| Cell Phone: 732-598-0607 x                         |            |              |          |              |               |        |  |
|----------------------------------------------------|------------|--------------|----------|--------------|---------------|--------|--|
| 此时将显示确认对话框:                                        |            |              |          |              |               |        |  |
| Message from webpage                               | 点击'        | "ок" (       | 确定       | )按钮し         | 以继续操(         | 乍,并删除电 |  |
| Are you sure you would like to delete this number? | 子邮件<br>消), | ⊧地址或<br>以放弃: | 电话<br>删除 | 号码。点<br>并保留偏 | 点击"Can<br>言息。 | cel"(取 |  |
| OK Cancel                                          |            |              |          |              |               |        |  |

**添加电话号码或电子邮件地址:**如需添加新的电话号码或电子邮件地址,请在联络 人信息下方找到 "Add Phone/Email" (添加电话/电子邮件)工具:

| Add Phone/Email | Home Email 💌 | Save All Changes |
|-----------------|--------------|------------------|
|                 |              |                  |

确保为正确的联络人找到"Add Phone/Email"(添加电话/电子邮件)。每名联络人的信 息均单独显示"Add Phone/Email"(添加电话/电子邮件)字段:

| John Doe Emergency | 1 Options        |            |               |     |              |               |                       |  |
|--------------------|------------------|------------|---------------|-----|--------------|---------------|-----------------------|--|
| ТҮРЕ               |                  | ATTENDANCE | EMERGENCY     | РТО | TEXT MESSAGE | PRIMARY PHONE | DISTRICT CONTACT FLAG |  |
| Home Phone:        | 215-333-2223 ×   |            |               |     |              |               | •                     |  |
| Email (Work):      | test1233@aol.com |            |               |     |              |               |                       |  |
| Add Phone/Email    | Home Email 💌     | Sav        | e All Changes |     |              |               |                       |  |

下拉菜单内含您可以添加至联络人信息的内容:

| Add Phone/Email | Home Email 💌                                         | Save All Changes                                                                    |
|-----------------|------------------------------------------------------|-------------------------------------------------------------------------------------|
|                 | Home Email<br>Cell Phone<br>Work Email<br>Work Phone | 您只能添加此列表中的各项信息。如果缺少某信息,则意<br>味着您无权添加该信息(例如,倘若未显示"Email"(电子<br>邮件),则意味着您无权添加电子邮件地址)。 |

选择要添加的信息类型。 然后,移动至空白文本字段,并输入电话号码或电子邮件地址。 转至屏幕的顶部或底部,点击 Save All Changes 按钮。

#### 添加新联络人

如果学生联络人列表左下角显示 <sup>Show Add Contact...</sup>按钮,则意味着您有权添加新联 络人!如果看不到此按钮,则表明您无权添加联络人:请联系您的学校,以更新联系方式。

| First Name:            | Last Name:                 |
|------------------------|----------------------------|
| Relationship to Studen | t:                         |
| Is Emergency Contact?: | Not an emergency contact 💌 |

请输入以下字段:

- 联络人名字-此人名字
- 联络人姓氏-此人姓氏
- 与学生的关系 选择新联络人与学生的关系: 朋友? 邻居? 此处列出了若干种关系。
   请务必正确选择。
- 此人是否为儿童的紧急联络人?如遇紧急情况,您是否希望联络他们?如果是,请
   选择一名紧急联络人。

| Is Emergency Contact?: | Not an emergency contact |
|------------------------|--------------------------|
|                        | Not an emergency contact |
| Add Contact            | Yes, Emergency 1         |
| _                      | Yes, Emergency 2         |
|                        | Yes, Emergency 3         |
|                        | Yes, Emergency 4         |
|                        | Yes, Emergency 5         |
|                        | Yes, Emergency 6         |

您可以为每名学生输入最多六名紧急联络 人。紧急联络人是您希望在紧急情况下联 络的人。针对这些人员,请输入您希望的 联系先后顺序。

输入所有信息后,点击 Add Contact 按钮即可添加新联络人。

警告: 如有多名学生,并且您希望新联络人应用于全部学生,您必须将这些信息分别添 加至每名儿童的联络人中。

#### 更改现有联络人的关系信息或删除现有联络人

如果您拥有更新联络人信息的权限,则联络人信息的顶部一行将显示 Options (选项)按钮。如需更新联络人的姓名信息或完全删除联络人,请使用 Options (选项)按钮:

| Ann Smith Aunt Au                                                      | Int Options                                                        |                                             |                              |                                                                                                    |                              |                          |                                           |    |  |  |  |
|------------------------------------------------------------------------|--------------------------------------------------------------------|---------------------------------------------|------------------------------|----------------------------------------------------------------------------------------------------|------------------------------|--------------------------|-------------------------------------------|----|--|--|--|
| ТҮРЕ                                                                   |                                                                    | ATTENDANCE                                  | EMERGENCY                    | рто                                                                                                    | TEXT<br>MESSAGE              | PRIMARY<br>PHONE         | DISTRICT CONTACT<br>FLAG                  |    |  |  |  |
| Cell Phone:                                                            | 908-987-8543 ×<br>T-Mobile                                         |                                             |                              |                                                                                                    |                              |                          |                                           |    |  |  |  |
| Add Phone/Email                                                        | Home Email 💌                                                       | Save All Chang                              | jes                          |                                                                                                    |                              |                          |                                           |    |  |  |  |
| 点击 Options                                                             | 。(选项)后,将显示弹出                                                       | l框:                                         |                              |                                                                                                    |                              |                          |                                           |    |  |  |  |
| Ann Smith Aunt Au                                                      | Int Options Close                                                  |                                             |                              |                                                                                                    |                              |                          |                                           |    |  |  |  |
| ТҮРЕ                                                                   | Change Contact<br>Delete Contact                                   | ATTENDANCE                                  | EMERGENCY                    | рто                                                                                                    | TEXT<br>MESSAGE              | PRIMARY<br>PHONE         | DISTRICT CONTACT<br>FLAG                  |    |  |  |  |
| Cell Phone:                                                            | 908-987-8543 x<br>T-Mobile                                         |                                             | V                            |                                                                                                    |                              |                          | •                                         | U  |  |  |  |
| Add Phone/Email                                                        | Home Email 💌 Save All Changes                                      |                                             |                              |                                                                                                    |                              |                          |                                           |    |  |  |  |
| Close<br>Change Conta<br>Delete Contac<br>Chan<br>Chan<br>系信<br>• Dele | ■<br>#<br>#<br>#<br>#<br>#<br>#<br>#<br>#<br>#<br>#<br>#<br>#<br># | :<br>) 按钮,<br>intact (更<br>给件地址更<br>act (删图 | 弹出框名<br>夏改联络<br>夏改方式<br>余联络人 | <注消                                                                                                    < | 失,并且<br>即可更词<br>所述。〕<br>卯可完全 | _不做任何〕<br>攻此联络人<br>删除此联约 | 更改。<br>、的 <b>姓名</b> 和 <b>关</b><br>各人。此时将册 | 削除 |  |  |  |

删除联络人:点击 Delete Contact (删除联络人),将显示以下确认对话框:

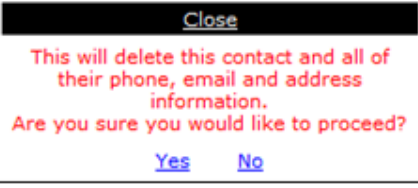

如果点击<u>"Yes"(是)</u>,将永久删除联络人及其所有信息。如果点击<u>"No"(否)</u>,则 会关闭弹出框,且不会删除联络人。

更改联络人: 点击 Change Contact (更改联络人),将显示以下弹出框:

| Ann Smith Aunt Aunt Options       |         |            | Close                      |            |           |     |         |         |                  |   |
|-----------------------------------|---------|------------|----------------------------|------------|-----------|-----|---------|---------|------------------|---|
| туре                              |         | First      | Ann                        | DANCE      | EMERGENCY | РТО | TEXT    | PRIMARY | DISTRICT CONTACT |   |
|                                   |         | Last       | Smith                      |            |           |     | MESSAGE | PHONE   | FLAG             |   |
| Cell Phone:                       | 908-987 | Relation:  | Aunt 💌                     | -          |           |     |         |         |                  |   |
|                                   | T-Mobil | Emergency? | Not an emergency contact 💌 | -          |           | -   |         |         |                  | - |
| Add Phone/Email Home Email 💌 Save |         |            |                            | e All Chan | pes       |     |         |         |                  |   |

您可以更改联络人的**名字**或**姓氏**,并选择是否将他们设置为紧急联络人。如需更改联络人,请更新信息,然后滚动至屏幕顶部或底部,并点击<sup>Save All Changes</sup>(保存所有更改)按钮。

警告: 此类操作一律须经学区许可。本章节假设您已获得相应许可。如果您无法执行本 文所述操作,则可能是因为您所在地区未获相关许可,而非系统故障。

## 常见问题解答(Frequently Asked Questions, FAQ)

1. 何处获得登录账户?

您的 Genesis 网站访问登录账户通常是您的电子邮件地址。请提供相应的电子邮件地址,作为您的 学校或地区登录账户。当您的账户登录 Genesis 系统时,学校或地区会通知您。

2. 如果忘记了密码,该怎么办?

如需找回丢失的密码,您必须致电学校或地区。

3. 网站访问的 URL 是什么?

https://parents.pennsauken.net/genesis/parents?gohome=true

4. 如何登出网站访问?

每个网站访问屏幕的右上角均设有"Log Off"(登出)小按钮。点击"Log Off"(登出)按钮。

5. 能不能直接关闭浏览器,而不点击登出?是否真的需要登出?

关闭浏览器与登出并不相同。您必须登出网站访问,以免其他人意外访问您的学生信息。

例如,倘若您在某公共场所(图书馆或其他公共互联网接入点)登录网站访问,却没有登出就直接 关闭浏览器,那么当您走开后,其他人就能够立即重新打开您的网站访问会话,并查看儿童的信息。 只有登出,才能正确终止网站访问会话。

<u>请始终登出网站访问,切勿直接关闭浏览器</u>

6. 如果无法访问所有学生的数据,该怎么办?

如需访问尚未连接至您网站访问账户的学生,您必须致电学校或地区办事处。